## 【注意】

アクセスポイント(APN)の設定をする前に、Wi-Fiがオフになっていることをご確認ください

Top画面より「設定」
を開いてください

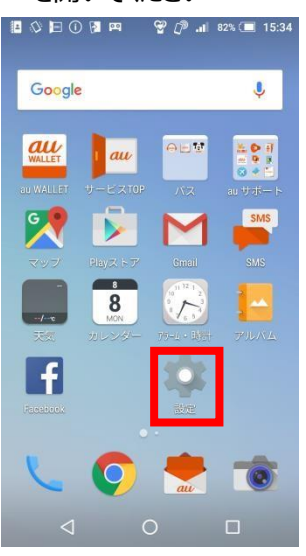

④「アクセスポイント名」を タップしてください

| ■ ⊑ ◇ 回 ○ ■ 戸 ♥ ⑦ 』 82% ≡ 15:35<br>← モバイルネットワーク設定 |
|---------------------------------------------------|
| データローミング<br>ローミング時にデータサービスに接続す<br>る               |
| ネットワークモード<br>自動                                   |
| アクセスポイント名                                         |
| 通信事業者<br>通信事業者を選択する                               |
|                                                   |
|                                                   |
|                                                   |
| < 0 □                                             |

| ۲]©<br>۲ | Wi-I<br>もっと | Fi」をオ<br>に見る」な     | フにし、<br>をタッフ | 、設定<br>してく | :画面<br>ださい | ]の<br>\ |
|----------|-------------|--------------------|--------------|------------|------------|---------|
|          |             | 0 🖻 🛈 🖪            | ¤ ♥ []®      | .dl 82% 🔳  | 15:35      |         |
|          | 設定          |                    |              |            | ۹          |         |
|          |             | メモリ                |              |            |            |         |
|          | 無線と         | ネットワーク             |              |            |            |         |
|          | (lı-        | Wi-Fi              |              |            |            |         |
|          | *           | Bluetooth          |              |            |            |         |
|          | 0           | データ使用              | 量            |            |            |         |
|          |             | もっと見る              |              |            |            |         |
|          | ユーザ         | 一設定                |              |            |            |         |
|          | •           | 位置情報               |              |            |            |         |
|          |             | $\bigtriangledown$ | 0            |            |            |         |

⑤右上の「+」をタップしてください

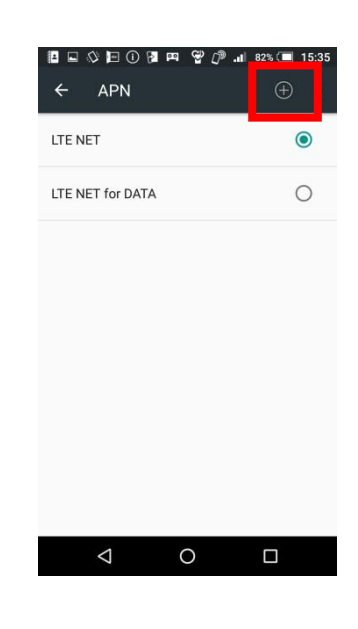

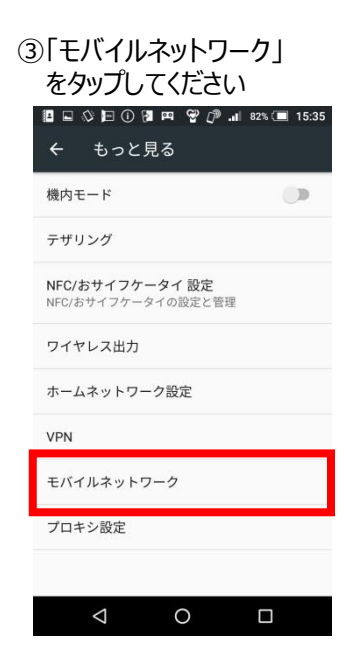

⑦保存が完了しましたら、「UQmobile」をONにしてください

| ■ ♥ ■ ① ₪ ¤<br>← APN           | ୟ ଫୁ <i>(</i> ) .⊪ | 80% 🔳 15:47<br>+ 🚦 |
|--------------------------------|--------------------|--------------------|
| LTE NET                        |                    | 0                  |
| LTE NET for DATA               |                    | 0                  |
| <b>UQmobile</b><br>uqmobile.jp |                    | ۲                  |
|                                |                    |                    |
|                                |                    |                    |
|                                |                    |                    |
|                                |                    |                    |
|                                |                    |                    |
| $\triangleleft$                | 0                  |                    |

4G

79% 🚺

15:48

⑥設定情報を入力し、右上の「!」を タップしてから「保存」をタップしてく ださい

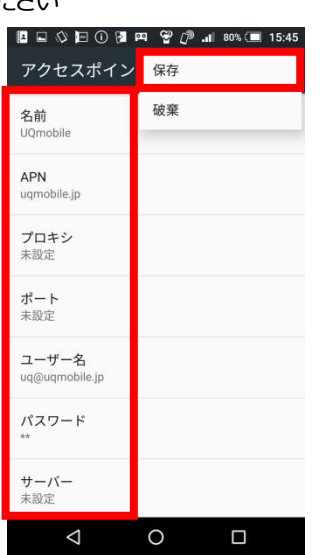

.

au

P

<設定情報>

| 名前           | UQmobile                       |
|--------------|--------------------------------|
| APN          | uqmobile.jp                    |
| ユーザー名        | uq@uqmobile.jp                 |
| パスワード        | uq                             |
| 認証タイプ        | СНАР                           |
| APNタイプ       | default,mms,supl<br>,hipri,dun |
| APNプロトコ<br>ル | IPv4/IPv6                      |

⑧画面上段に「4G」のピクトが確認できましたら設定完了です。 通信がご利用いただけます。